-Table of Contents

### Nastavení telefonů Siemens Gigaset A580 IP A58H a C470 IP

- 1. stiskněte modré tlačítko na základně na telefonu se ukáže IP adresa telefonu
- zjištěnou IP adresu zadejte do internetového prohlížeče (jiný alternativní způsob, jak se dostat na vaše zařízení, je přes tento odkaz http://www.gigaset-config.com/myDevice/ [http://www.gigaset-config.com/myDevice/])
- 3. zobrazí se přihlašovací okno základny zadejte kód 0000
- 4. zvolte Settings  $\rightarrow$  Telephony  $\rightarrow$  Connections  $\rightarrow$  u první linky stiskněte tlačítko Edit
- 5. Zjištění údajů potřebných pro nastavení:

Přihlaste se do pokročilého uživatelského rozhraní [https://www.odorik.cz /ucet/nastaveni\_volani.html?nastaveni\_podmenu=internet&internet\_podmenu=jiny] (sekce: průvodce nastavením  $\rightarrow$  Volání z internetu  $\rightarrow$  nastavení linky). V tabulce uvidíte údaje potřebné pro nastavení Vašeho telefonu a u položky **Protokol SIP je neaktivní** klikněte na odkaz **aktivovat** (pokud již není aktivní). V případě, že vlastníte více linek, nezapomeňte zkontrolovat, zda máte vybránu tu správnou.

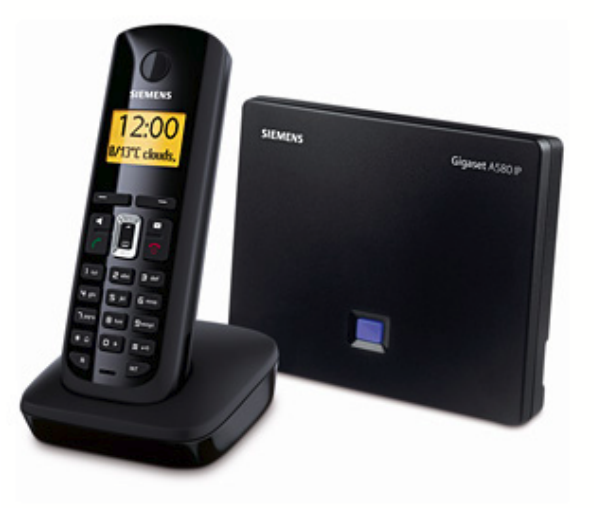

• V sekci "Personal Provider Data" vyplňte hodnoty následovně:

Authentication Name: číslo\_v\_síti Authentication password: heslo Username: číslo\_v\_síti Display name: číslo\_v\_síti

viz. obrázek níže.

Poté stiskněte tlačítko "Show advanced settings" a vyplňte:

Domain: sip.odorik.cz Proxy server address: 81.31.45.51 Proxy server port: 5060 Registrar server: 81.31.45.51 Registrar server port: 5060

viz obrázek níže

81.31.45.51 je IP serveru sip.odorik.cz, v některých případech se tak urychlí vytáčení.

- stiskněte tlačíko "Set"
- v pravé části zaškrtněte "Active"

po úspěšném přihlášení se status změní na "Registered"

V případě, že je Váš telefon správně nastaven, a přesto se Vám s ním nedaří přihlásit, zkuste telefon odpojit z elektrické sítě na cca 60 sekund.

| Home                                               | Settings | Status                  |                                                                                             |                                          |                                            |                      | Log O  |
|----------------------------------------------------|----------|-------------------------|---------------------------------------------------------------------------------------------|------------------------------------------|--------------------------------------------|----------------------|--------|
| IP Configuration                                   |          | IP Connection           |                                                                                             |                                          |                                            |                      | ?      |
| Telephony                                          |          |                         | Name / Provider                                                                             | Suffix                                   | Status                                     |                      | Active |
| Connections                                        | _        | 1.                      | 300100                                                                                      | #1                                       | Registered                                 | Edit                 |        |
| Audio                                              |          |                         | Other Provider                                                                              |                                          |                                            | $\sim$               | _      |
| Call Forwarding                                    | ent      | 2.                      | IP2<br>Other Provider                                                                       | #2                                       | Disabled                                   | Edit                 |        |
| Dialling Plans                                     |          | 3.                      | IP3                                                                                         | #3                                       | Disabled                                   | Edit                 |        |
| Network Mailbox                                    |          |                         | Other Provider                                                                              |                                          |                                            |                      |        |
| Advanced Settings                                  | 3        | 4.                      | IP4<br>Other Provider                                                                       | #4                                       | Disabled                                   | Edit                 |        |
| Messaging                                          |          | 5.                      | IP5                                                                                         | #5                                       | Disabled                                   | Edit                 |        |
| Services                                           |          |                         | Other Provider                                                                              |                                          |                                            | Lait                 |        |
| Handsets                                           |          | 6.                      | IP6                                                                                         | #6                                       | Disabled                                   | Edit                 |        |
| Miscellaneous                                      |          |                         | Other Provider                                                                              |                                          |                                            |                      |        |
|                                                    |          | Gigaset.net             |                                                                                             |                                          |                                            |                      |        |
|                                                    |          |                         | Name                                                                                        | Suffix                                   | Status                                     |                      | Active |
|                                                    |          |                         | Gigaset.net                                                                                 | #9                                       | Disabled                                   | Edit                 |        |
|                                                    | Fixe     | ed Line Connection      |                                                                                             |                                          |                                            |                      |        |
|                                                    |          |                         | Name                                                                                        | Suffix                                   |                                            |                      |        |
|                                                    |          |                         | Fixed Line                                                                                  | #0                                       |                                            | Edit                 |        |
|                                                    |          |                         |                                                                                             |                                          |                                            |                      |        |
| Messaging<br>Services<br>Handsets<br>Miscellaneous | Fixe     | 5.<br>6.<br>Gigaset.net | IP5<br>Other Provider<br>IP6<br>Other Provider<br>Name<br>Gigaset.net<br>Name<br>Fixed Line | #5<br>#6<br>Suffix<br>#9<br>Suffix<br>#0 | Disabled<br>Disabled<br>Status<br>Disabled | Edit<br>Edit<br>Edit | C      |

SIEMENS

| Home              | Settings | Status              |                                                                  | Log Off |
|-------------------|----------|---------------------|------------------------------------------------------------------|---------|
| IP Configuration  |          | 1. IP Connection    |                                                                  | ?       |
| Telephony         |          |                     | You can replace the default name with a name or the actual       |         |
| Connections       |          |                     | phone number to distinguish this connection.                     |         |
| Audio             | C        | connection Name or  | 300100                                                           |         |
| Number Assignme   | ent      | Number:             |                                                                  |         |
| Call Forwarding   |          | Auto Configuration  |                                                                  |         |
| Dialling Plans    |          |                     | If your provider has issued you with a configuration code, you   |         |
| Network Mailbox   |          |                     | can use it to start the automatic connection configuration here. |         |
| Advanced Settings | Auto (   | Configuration Code: | 0000                                                             |         |
| Messaging         |          |                     | Start Auto Configuration                                         |         |
| Services          |          |                     |                                                                  |         |
| Handsets          |          |                     |                                                                  |         |
| Miscellaneous     |          | Provider:           | Other Provider Select VolP Provider                              |         |
|                   | Pers     | sonal Provider Data |                                                                  |         |
|                   | Au       | uthentication Name: | 300100                                                           |         |
|                   | Authe    | ntication password: | *****                                                            |         |
|                   |          | Username:           | 300100                                                           |         |
|                   |          | Display name:       | 300100                                                           |         |
|                   |          |                     | Show Advanced Settings                                           |         |
|                   |          |                     | Set Cancel Delete                                                |         |

| Home                                                                                                    | Settings | Status                                                                            |                                                                                                    | Log Off |
|----------------------------------------------------------------------------------------------------|----------|-----------------------------------------------------------------------------------|----------------------------------------------------------------------------------------------------|---------|
| IP Configuration<br>Telephony                                                                                                    |          | 2. IP Connection                                                                  | You can replace the default name with a name or the actual                                                                                                    | ?       |
| Connections<br>Audio<br>Number Assignment<br>Call Forwarding<br>Dialling Plans<br>Network Mailbox<br>Advanced Settings<br>Messaging<br>Services | Auto     | Connection Name or<br>Number:<br><b>Auto Configuration</b><br>Configuration Code: | phone number to distinguish this connection.<br>300100<br>If your provider has issued you with a configuration code, you<br>can use it to start the automatic connection configuration here.<br>Start Auto Configuration |         |
| Handsets<br>Miscellaneous                                                                                                    | Pers     | Provider:<br><b>sonal Provider Data</b><br>uthentication Name:                    | Other Provider Select VolP Provider                                                                                                    |         |
|                                                                                                    | Authe    | ntication password:<br>Username:<br>Display name:                                 | *******       300100       300100       Hide Advanced Settings                                                                                                    |         |
|                                                                                                    | Ge<br>Pi | neral Provider Data<br>Domain:<br>roxy server address:<br>Proxy server port:      | sip.þdorik.cz                                                                                                    |         |

| Registrar server:          | sip.odorik.cz           |
|----------------------------|-------------------------|
| Registrar server port:     | 5060                    |
| Registration refresh time: | 3600 sec                |
| Network                    |                         |
| STUN enabled:              | O Yes ⊙ No              |
| STUN server:               |                         |
| STUN port:                 | 3478                    |
| STUN refresh time:         | 240 sec                 |
| NAT refresh time:          | 60 sec                  |
| Outbound proxy mode:       | O Always O Auto ⊙ Never |
| Outbound proxy:            |                         |
| Outbound proxy port:       | 5060                    |
|                            | Set Cancel Delete       |

#### SIEMENS

Pokud při volání není slyšet nebo se zařízením nelze přihlásit, zkuste použít místo portu 5060 port 443 nebo 6688. Je možné, že Váš poskytovatel internetu nebo router na portu 5060 pozměňuje Vaše SIP pakety tak, že se stávají nekorektními a volání pak nefunguje. Použití jiného portu problém obvykle vyřeší.

### Výběr operátora/linky pro odchozí hovor

Pokud máte nastaveno více různých linkek/operátorů, můžete volit použité připojení pro odchozí hovor tím, že za vytočené číslo přidáte #1, #2 atd. Příklad : Chci učinit hovor přes linku, kterou mám nastavenou pod číslem #2, vytočím číslo ve tvaru 221221221#2.

### Přepojování hovorů a konference

Pro <u>přepojování</u> příchozích hovorů doporučujeme použít dvojité zmáčknutí klávesy \* (hvězdička). Pro jiné přepojování (tedy ne příchozích hovorů, např. konference) je bohužel nutné používat nepříliš přehledné menu telefonu.

1:zahájíme hovor: \*300100 - \*300101 2:MENU [dolu] Zpětný dotaz OK - \*300101 začne hrát hudba -MOH 3:zadáme číslo, koho chceme přidat do konference \*300102 - Poslat 4:propojí se hovor \*300100 - \*300102 5:2krát [nahoru] nebo [dolu] se přepojuje mezi účastníky \*300100 - \*300101 nebo \*300100 - \*300102 6:MENU - Konference - OK zapojím všechny do konference 7:MENU - Ukončit konferenci - se vrátí zase na 5: 8:když v bodu 5: zmáčknu 2xR tak se propojí hovor mezi \*300101 - \*300102 Call transfered a \*300100 skončí - \*300100 může ukončit hovor mezi \*300101-\*300102 ve svém webovém rozhraní výpis volání/Právě probíhající hovory

### Záhadné potíže, nelze se dovolat?

Číslo v síti a heslo je nutné opsat, pokud provedete copy paste javascript na stránce telefonu jej (občas) nějak záhadně zkomolí a přestože není nic zjevné, nefunguje to. Siemens Gigaset se pak nepřihlásí. Pokud rovnou zkomolí i samotné číslo v síti, horko těžko na to budete přicházet, protože k nám to vůbec pod správným číslem nepřijde a Siemens jen zahlásí failed.

Zaznamenáváte-li nějaké náhodné potíže, jako že se Vám nelze dovolat, nebo naopak Vy můžete volat jen občas, možná Váš router przní sip pakety pomocí funkce zvané sip alg [http://forum.odorik.cz/viewtopic.php?f=7&t=288&hilit=sip+alg]. Prznění je v podstatě vždy možné se vyhnout použitím nějakého nestandardního portu místo portu 5060.

Ale pozor. Tento SIP port se nastavuje na vícero místech. Sip port používá jak náš proxy sip.odorik.cz (81.31.45.51), tak samotná základna Gigaset. Je-li potíž s DNS, může problém vyřešit použití IP adresy 81.31.45.51 místo domény sip.odorik.cz.

To, jaký port použije základna Gigaset, lze změnit podle obrázku níže. Hodnotu můžete změnit z hodnoty 5060 na libovolnou jinou vymyšlenou hodnotu v rozsahu 5000-64000.

To, jaký port se použije na naší proxy, změníte podle obrázku výše. Je to položka označená jako "Registration server port" s "Proxy server port". Náš proxy naslouchá na portech 5060,443 a 6688. Platné jsou tedy jen tyto hodnoty.

Má-li Váš router nějaké funkce, které se jmenují firewall nebo sip agl, zkuste je vypnout, jestli se tím problém nevyřeší.

| Home                          | Settings | Status                                  | L                                                                                 | _og Off |
|-------------------------------|----------|-----------------------------------------|-----------------------------------------------------------------------------------|---------|
| IP Configuration<br>Telephony |          | DTMF over VoIP<br>connections           |                                                                                   | ?       |
| Connections                   |          | Send settings:                          | Auto Audio 🗹 RFC 2833 🔲 SIP Info                                                  |         |
| Audio                         |          |                                         | When using G.722-Codecs (wide-band connection) DTMF                               |         |
| Number Assignme               | ent      |                                         | Signals cannot be transmitted over audio.                                         |         |
| Call Forwarding               |          | Call Transfer                           |                                                                                   |         |
| Dialling Plans                | Use the  | R key to initiate call                  | ⊙ Yes O No                                                                        |         |
| Network Mailbox               | transfe  | transfer with the SIP Refer<br>method.: |                                                                                   |         |
| Advanced Settings             | S Transf | incurou                                 |                                                                                   |         |
| Messaging                     | Transi   | er Call by On-Hook.                     | ● Yes O No                                                                        |         |
| Services                      | De       | rive target address:                    | O from SIP URL 💿 from SIP contact header                                          |         |
| Handsets                      |          | Find target addr.                       | O Yes O No                                                                        |         |
| Miscellaneous                 |          | automatically:                          |                                                                                   |         |
|                               | Hol      | d on transfer target:                   | ✓ For attended transfer ✓ For unattended transfer                                 |         |
|                               |          | Hook Flash (R-key)                      |                                                                                   |         |
|                               |          |                                         | R key settings are disabled because the R key is being used for<br>call transfer. |         |
|                               | Li       | sten ports for VolP<br>connections      |                                                                                   |         |
|                               |          | Use random ports:                       | O Yes ⊙ No                                                                        |         |
|                               |          | SIP port:                               | 5060                                                                              |         |
|                               |          | RTP port:                               | 10000 - 20000                                                                     |         |
|                               |          |                                         | Set Cancel                                                                        |         |

siemensip.txt · Last modified: 2016/01/12 16:59 (external edit)